# Документы "Исследование ЭМИ БС"

# Функциональное назначение:

### Реквизитный состав:

| Реквизит                    | Комментарий             |
|-----------------------------|-------------------------|
| Организация                 | <Нет пояснений>         |
| Акт отбора проб             | <Нет пояснений>         |
| Дата и время исследования   | <Нет пояснений>         |
| Дата результата             | <Нет пояснений>         |
| Договор                     | <Нет пояснений>         |
| Дополнительные сведения     | <Нет пояснений>         |
| Журнал исследований         | <Нет пояснений>         |
| Заявитель                   | <Нет пояснений>         |
| Лаборатория                 | Лаборатория исполнитель |
| Место проведения замеров    | <Нет пояснений>         |
| Наименование пробы образца  | <Нет пояснений>         |
| Направление на исследование | <Нет пояснений>         |
| Номер в журнале             | Номер в журнале         |
| Номер направления           | <Нет пояснений>         |
| Ответственный               | <Нет пояснений>         |
| При замерах присутствовали  | <Нет пояснений>         |
| Состояние                   | <Нет пояснений>         |
| Тип финансирования          | <Нет пояснений>         |
| Цель измерения              | <Нет пояснений>         |
| Дата окончания измерений    | <Нет пояснений>         |
| Объекты исследования        | <Нет пояснений>         |

# Инструкция:

# Исследование ЭМИ БС

В созданном исследовании во вкладке «Общие сведения» заполняем необходимые поля.

Затем переходим на вкладку «Результаты измерений».

| Исследование ЭМИ БС (создание)                        |  |  |
|-------------------------------------------------------|--|--|
| Исследование выполнено 🛛 🔒 🌡 🚔 Печать 👻               |  |  |
| Номер:                                                |  |  |
| Дата: 13.05.2016 0:00:00 🕮                            |  |  |
| Общие сведения Результаты Страница средства измерения |  |  |
| 🕀 Место измерения 🚯 Точку измерения 📄 🗙               |  |  |

Добавляем место измерения и нажимаем «ОК»

| 🕒 Место измерения                                      | 🕀 Точку измерения 🛛 🔂 🗙         |  |
|--------------------------------------------------------|---------------------------------|--|
|                                                        | Место измерения/Точка измерения |  |
|                                                        |                                 |  |
|                                                        |                                 |  |
| 🕒 Введите место измерения - Лаборат (1С:Предприятие) 🗙 |                                 |  |
|                                                        |                                 |  |
| Введи                                                  | те место измерения              |  |
| Введи<br>Учебный                                       | те место измерения              |  |

Выйдет еще одно окно «Добавить источник физ факторов?». Нажимаем «ДА».

| 1С:Предприятие                  | ×   |  |
|---------------------------------|-----|--|
| Добавить источник физ факторов? |     |  |
| Да                              | Нет |  |
|                                 |     |  |

В открывшемся окне раскрываем «+» физфакторы и выбираем нужный объект исследования.

| 실 Материалы (1С:Предприятие)                                  |  |  |  |
|---------------------------------------------------------------|--|--|--|
| Материалы                                                     |  |  |  |
|                                                               |  |  |  |
|                                                               |  |  |  |
| показать избранное:                                           |  |  |  |
| Наименование                                                  |  |  |  |
| Плинические материалы                                         |  |  |  |
| 🗢 📄 Санитарные материалы и объекты                            |  |  |  |
| 🕀 📄 Биотесты для контроля стерилизатров                       |  |  |  |
| 🕀 🚞 вода                                                      |  |  |  |
| 🕀 🚞 Воздух                                                    |  |  |  |
| 🕀 📄 Документация                                              |  |  |  |
| 🕀 📄 напиток из плодов шиповника                               |  |  |  |
| 🟵 📄 Непродовольственная продукция                             |  |  |  |
| Почва, песок, ил, донные отложения                            |  |  |  |
| Продовольственная продукция                                   |  |  |  |
| 🕀 🦲 прочие                                                    |  |  |  |
|                                                               |  |  |  |
| 🖂 📄 физфактор                                                 |  |  |  |
| <ul> <li>Измерение физических факторов</li> </ul>             |  |  |  |
| <ul> <li>лабораторно-инструментальные исследования</li> </ul> |  |  |  |
| — микроклимат                                                 |  |  |  |
| - T                                                           |  |  |  |

В открывшемся «Введите точку измерения!» вносим необходимые сведения (например, T1) и нажимаем «ОК»

| 📧 Введите точку измерения! - Лаборат (1С:Предпри | иятие) 🗙 |
|--------------------------------------------------|----------|
| Введите точку измерения!                         |          |
| T1                                               |          |
| OK                                               | Отмена   |
|                                                  | Отмена   |

Если несколько объектов исследования, необходимо добавить все по той же схеме.

Затем переходим на кладку «Средства измерения»

| Исследование ЭМИ ПВЭМ 00000054 от 12.05.2016 10:40:47                         |  |
|-------------------------------------------------------------------------------|--|
| Провести и закрыть 🔚 📑 Провести 🔱 🚔 Печать 🗸                                  |  |
| Номер: 00000054                                                               |  |
| Дата: 12.05.2016 10:40:47 🗰                                                   |  |
| Общие сведения Результаты Страница средства измерения                         |  |
| 🕀 Добавить 🛛 🔂 🗶 🗇                                                            |  |
| N Средство измерения                                                          |  |
| измеритель параметров полей электрическог и магнитного полей "ВЕ-метр АТ-003" |  |

Добавляем необходимое средство измерения. Нажав на кнопку

#### 🕀 Добавить

В открывшемся списке средств измерений красным отображаются те, у которых кончился срок проверки, остальные средства измерения актуальные.

| Наименование                                                 | 🛋 Заводск | Проверен до | Паборатория                                         |
|--------------------------------------------------------------|-----------|-------------|-----------------------------------------------------|
| = "86-50"                                                    | N= 92914  | 07.11.2016  | Санитарно-гигиеническая паборатория Советский отдел |
| = "CT-01"                                                    | 148509    | 18.12.2016  | Санытарно гипиеническая лаборатория Советский отдел |
| <ul> <li>Анализатор шума «АССИСТЕНТ» SIU30</li> </ul>        | N# 217015 | 09.09.2016  | Санитарно гигиеническая лаборатория Советский отдел |
| Аспиратор для отбора проб воздуха "Бриз-1"                   | 00104     | 05.11.2014  | Санитарно-гигиеническая лаборатория Советский отдел |
| Аспиратор для отбора проб воздуха "ПУ-33"                    | 522       | 02.12.2015  | Санитарно-гигиеническая лаборатория Советский отдел |
| <ul> <li>Аспиратор для отбора проб воздка "ПУ-43"</li> </ul> | 105       | 05.05.2016  | Санитарно гипиеническая лаборатория Советский отдел |
| ВЕметр-АТ-002                                                | 323507    | 07.07.2016  | Санитарно гигиеническая лаборатория Советский отдел |
| весы лабораторные "ВПА-200г-М"                               | 794       | 07.05.2015  | Санитарно гигиеническая лаборатория Советский отдел |
| Газовнализатор "ЭПАН-СО-50"                                  | 0958      | 20.07.2016  | Санитарно-гигиеническая лаборатория Советский отдел |

Если в списке средств измерения нет необходимого, то его нужно добавить.

## Для этого нажимаем

#### 🕀 Создать

#### В открывшемся окне заполняем все поля и нажимаем «Записать и закрыть»

| Средства измерения (с             | оздание)                                       |                |
|-----------------------------------|------------------------------------------------|----------------|
| Записать и закрыть                |                                                | Все действия • |
| Паборатория:                      | Санитарно-гигиеническая паборатория г. Сызрань | 0              |
| Наименование:                     | Testo 425                                      |                |
| Заводской №:                      | 01767243                                       |                |
| Номер свидетельства о проверке:   | 685                                            |                |
| Организация выдавшая свидельство: | ФГБУ "Приволжское УГМС"                        |                |
| Проверен до:                      | 30.11.2016 📕 Использовать по умолчанию:        |                |
| Погрешность:                      | V. M/c ±0.03+5%                                |                |

Затем выбираем средство измерения, которое использовалось при исследовании и нажимаем «Выбрать»

После внесения всех данных нажимаем «Печать» и выбираем «Печать ЭМИ БС»

| Исследование ЭМИ БС (создание) |               |  |
|--------------------------------|---------------|--|
| Исследование выполнено 📙       | 🔓 Печать 🔻    |  |
| Номер:                         | Печать ЭМИ БС |  |
| Дата: 13.05.2016 0:00:00 🗐     |               |  |

# ВАЖНО !!!

После заполнения документа нажимаем «Провести и закрыть (Исследование выполнено)» для того, чтобы результаты увидели сотрудники оперативного отдела.

From: http://wiki.parus-s.ru/ - ИМЦ Wiki Permanent link: http://wiki.parus-s.ru/doku.php?id=okabu:lis\_imts:meta:388b98ce\_1930\_438b\_bdba\_0ddd9f35af46 Last update: 2016/09/02 09:02